## How to Find and Submit Your Project after registering & editing

- 1. Go to <u>NB Science Fair Site</u>
- 2. Go to "<u>My Projects</u>". You can also find this on <u>projectboard.world/ysc</u> in the top left hand corner
- 3. You will see all of the projects you are working on

| Teach Science Canado<br>Sciences Jeannesse Canada | MY PROJECTS                                                 | REGIONAL | NATIONAL             | RESOURCES      | PARTNERS | communities $\sim$                 | more 🗸 |      |                 | START | Q | • | 8 |
|---------------------------------------------------|-------------------------------------------------------------|----------|----------------------|----------------|----------|------------------------------------|--------|------|-----------------|-------|---|---|---|
| English                                           |                                                             |          |                      |                |          |                                    |        |      |                 |       |   |   |   |
|                                                   | My Projects                                                 | 5        |                      |                |          |                                    |        |      | Recent Activity | у 🖌   |   |   |   |
|                                                   | All <sup>10</sup> Private <sup>11</sup> Public <sup>1</sup> |          |                      |                |          |                                    |        |      |                 |       |   |   |   |
|                                                   | Curiosity & Ingenuity                                       | D        | Curiosity & Ir       | igenuity       | D        |                                    | Ω      |      |                 | D     |   |   |   |
|                                                   | New Brunswick ASD-<br>Template                              | East     | New Brun<br>Template | swick ASD-East |          | New Brunswick ASD-East<br>Template |        | Test |                 |       |   |   |   |
|                                                   |                                                             | 1-0      | TU.                  |                |          | Summary                            | Y      |      | -``             |       |   |   |   |
|                                                   |                                                             |          | ·                    | King           |          |                                    | 8      |      | ~ <del>\</del>  |       |   |   |   |

4. Click on the project you would like to submit

| fuell Science Canada<br>Sciences Jeannesse Canada | MY PROJECTS           | EGIONAL | NATIONAL                                                                   | RESOURCES  | PARTNERS   | communities ~                              | MORE ~ |  | START             | Q | • |  |
|---------------------------------------------------|-----------------------|---------|----------------------------------------------------------------------------|------------|------------|--------------------------------------------|--------|--|-------------------|---|---|--|
| engian                                            | My Projects           |         |                                                                            | 68.82      | Drivete 11 | p. stile <sup>2</sup>                      |        |  | Recent Activity 💙 |   |   |  |
|                                                   | Curtisity's legensity |         | Curiosity & Ingenuity<br>Amma<br>New Brunswick ASD-East<br>Template<br>@ @ |            |            | Anna<br>New Brunswick ASD-East<br>Tomplate |        |  | Nysta<br>Test     |   |   |  |
|                                                   |                       |         |                                                                            | -<br>Class |            | Summary                                    |        |  | -`Q`-             |   |   |  |

5. Once you are finished with your project and you are ready to submit it, find the SUBMIT PROJECT button at the top of your project

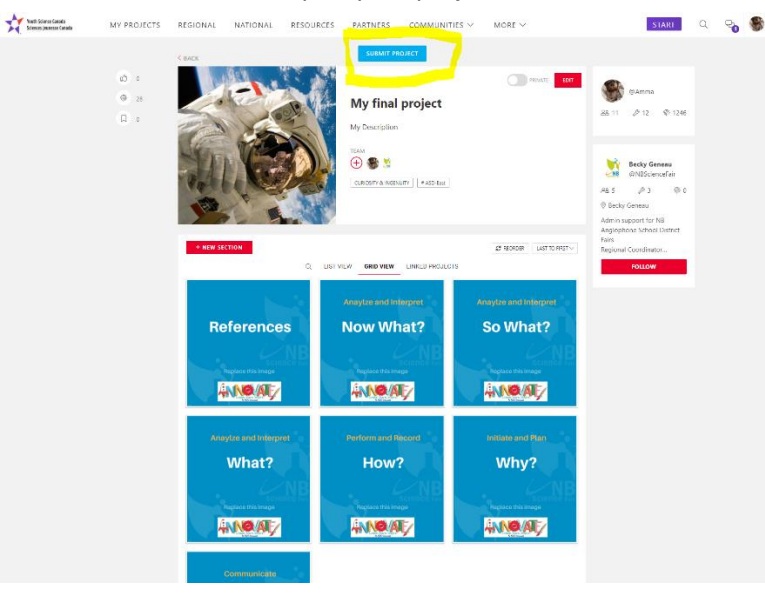

6. Go back to ""<u>My Projects</u>" and delete any projects you do not wish the judges to see. You can delete projects by clicking "EDIT" in the top right hand corner.

| Youth Science Canada<br>Sciences Jeanesse Canada | MY PROJECTS             | REGIONAL NATIONAL          | RESOURCES PAR    | TNERS COMMUNIT                                                                                   | TIES V MORE V                                                | START                                                                                                    | Q 90 | - |
|--------------------------------------------------|-------------------------|----------------------------|------------------|--------------------------------------------------------------------------------------------------|--------------------------------------------------------------|----------------------------------------------------------------------------------------------------|------|---|
|                                                  |                         | K BACK                     |                  | SUBMIT PROJECT                                                                                   |                                                              |                                                                                                    |      |   |
|                                                  | 00 0<br>(00 28<br>(11 0 |                            | Ne               | W Brunswick A                                                                                    | SD-East Template                                             | <ul> <li>SAmma</li> <li>88.11</li></ul>                                                                               |      |   |
|                                                  |                         | Ň                          |                  | MARY: MAXIMUM 150 WO<br>is the first section that peop<br>is in<br>control indonuity ( #ASD-feet | RDS AND 1 IMAGE de will see after they close see more $\sim$ | Becky Genesu<br>@NBScienceFair<br>2&5 & 3 @ 0<br>@ Becky Geneau<br>Admin support for NB<br>Anoteohoos School District |      |   |
|                                                  |                         | + NEW SECTION              | Q. LIST VIEW     | GRID VIEW LINKED PROJEC                                                                          | Ø REORDER   LAST TO FIRST ∨<br>TS                            | Fairs<br>Regional Coordinator                                                                                         |      |   |
|                                                  |                         | Referenc                   | Anayti<br>es Nov | w What?                                                                                          | Arrayize and Interpret                                       |                                                                                                    |      |   |
|                                                  |                         |                            |                  | tage this image                                                                                  | Replace the Image                                            |                                                                                                    |      |   |
|                                                  |                         | Anayize and inter<br>What? | pret Initi       | Nate and Plan                                                                                    | communicète<br>Video                                         |                                                                                                    |      |   |
|                                                  |                         | Replace this image         |                  | Noce this image                                                                                  | Replace this image                                           |                                                                                                    |      |   |

7. Once you are in EDIT mode, you will see a small trash can next to the SAVE button. Click on the trash can to delete your project.

| Teath Science Canada<br>Sciences Jeanesie Canada | MY PROJECTS | REGIONAL NATIONAL RESOUR | RCES PARTNERS COMMUNIT                                                                                                    | More $\sim$                                                                                                    | START | Q 90 | - |
|--------------------------------------------------|-------------|--------------------------|----------------------------------------------------------------------------------------------------|----------------------------------------------------------------------------------------------------|-------|------|---|
|                                                  |             | < BACK                   |                                                                                                    | CANCEL SAVE                                                                                                    |       |      |   |
|                                                  |             |                          | 1 million (1997)                                                                                                    | <u>.</u>                                                                                                    |       |      |   |
|                                                  |             |                          | New Brunswick ASD-East Te                                                                                                    | emplate (2 classific resulting                                                                                                    |       |      |   |
|                                                  |             |                          | DESCRIPTION                                                                                                    |                                                                                                    |       |      |   |
|                                                  |             |                          | REPLACE THS TEXT WITH YOUR<br>SUMMARY: MAXIMUM 150 WOT<br>This is the first section that peop<br>project.<br>The summary text should be will<br>audience – avoid scientific jargot<br>their attention. Ask a family men<br>Door is between them? | OWN PROJECT TEXT<br>DSS AND 11 MAGE<br>le will see after they click on your<br>tten for a middle school (age 11-13)<br>n or acronyms. Keep it concise to hold<br>ther or friend to read it: |       |      |   |
|                                                  |             |                          | Does it interest them?     Is it easy to understand?     A recommended format would b     One or two sentences to introdu     the reader's attention.     Two or three sentences describin                                                       | ee<br>ce the question or problem and catch<br>ig what you did.                                                                                                    |       |      |   |
|                                                  |             |                          | solution.<br>Two or three sentences explainin<br>your solution reveal and how the<br>done.<br>One or two sentences to describ<br>immoving                                                                                                    | ing the main results or expanding your<br>ig what the main results or testing of<br>ey compare with what others have<br>e the importance of your findings or                                |       |      |   |
|                                                  |             |                          | You will be able to add an image                                                                                                    | that represents your project.                                                                                                    |       |      |   |
|                                                  |             |                          | CATEGORIES Curiosity & Ingenuity X                                                                                                    |                                                                                                    |       |      |   |
|                                                  |             | + NEW SECTION            |                                                                                                    | 27 REORDER LAST TO REST                                                                                                    |       |      |   |
|                                                  |             | ٩                        | LIST VIEW GRID VIEW LINKED PROJECT                                                                                                    | 1                                                                                                    |       |      |   |
|                                                  |             |                          | Anaytze and Interpret                                                                                                    | Anaylze and Interpret                                                                                                    |       |      |   |
|                                                  |             | References               | Now What?                                                                                                    | So What?                                                                                                    |       |      |   |
|                                                  |             | MB                       | NB.                                                                                                    | Second B                                                                                                    |       |      |   |
|                                                  |             |                          |                                                                                                    |                                                                                                    |       |      |   |